Registre su medidor para obtener ayuda y asistencia técnica: <u>OneTouch.es/bienvenido</u>

## Guía rápida de uso

Sistema para la Monitorización de Glucosa en Sangre OneTouch Select Plus Flex $^{\odot}$ 

Utilice esta guía para conocer su medidor y siga los pasos indicados para comenzar a utilizarlo.

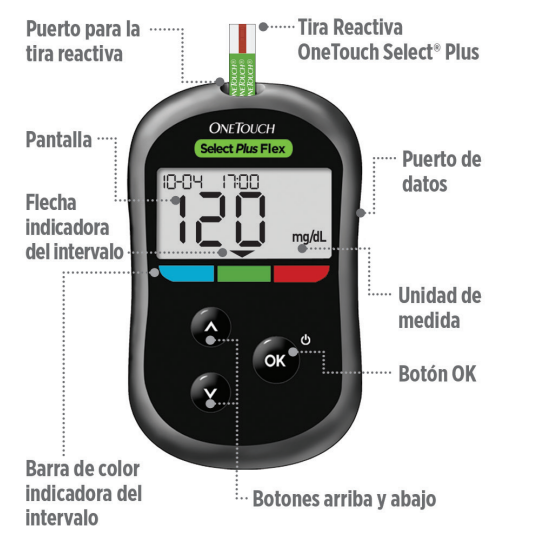

 $\underline{\wedge}$  IMPORTANTE: Lea el Manual del usuario que se incluye junto con el sistema.

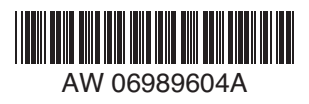

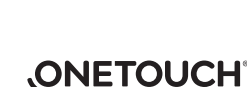

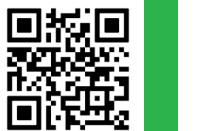

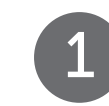

# Configurar la hora y la fecha en el medidor

Encienda el medidor 🖒 Mantenga pulsado 💿 hasta que aparezca la pantalla inicial.

Utilice los botones 💟 🔿 para editar cada ajuste y pulse 🗪 para confirmar.

# **Configure la hora** en la primera pantalla SET.

- > La hora parpadeará. Pulse os si los datos son correctos o cámbielos y confirme.
- Los minutos parpadearán. Pulse
  si los datos son correctos o cámbielos y confirme.

**Configure la fecha** en la siguiente pantalla SET.

- > El año parpadeará. Pulse os si los datos son correctos o cámbielos y confirme.
- > El mes parpadeará. Pulse si los datos son correctos o cámbielos y confirme.
- > El día parpadeará. Pulse si los datos son correctos o cámbielos y confirme.

Ya está listo para realizar un análisis. La configuración del medidor ha finalizado cuando aparece la pantalla con 3 guiones.

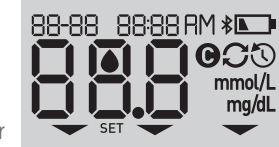

ÌNGÍUG

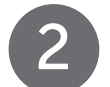

Realizar un análisis

#### Barras de contacto

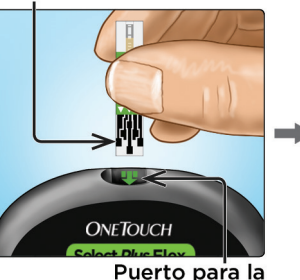

Aparecerá el icono de la gota de sangre parpadeando.

Introduzca una tira reactiva en el puerto para tiras reactivas con las barras de contacto mirando hacia usted.

tira reactiva

#### Canal estrecho

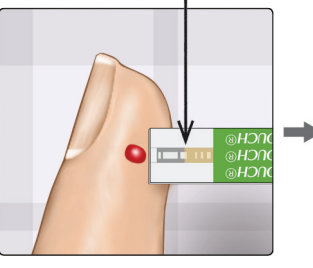

Coloque la tira reactiva junto a la gota de sangre de forma que el canal estrecho situado en el borde de la tira reactiva toque ligeramente la gota de sangre.

### Ventana de confirmación completa

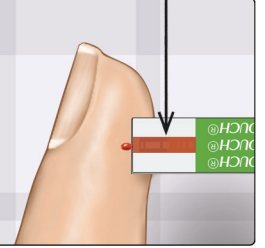

La gota de sangre penetrará en el canal estrecho, haciendo que la ventana de confirmación se llene por completo.

SET

22-04 ;20)i\$;

SET

25,0,4, 50,12

SET

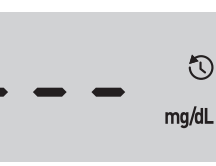

## Visualizar sus resultados

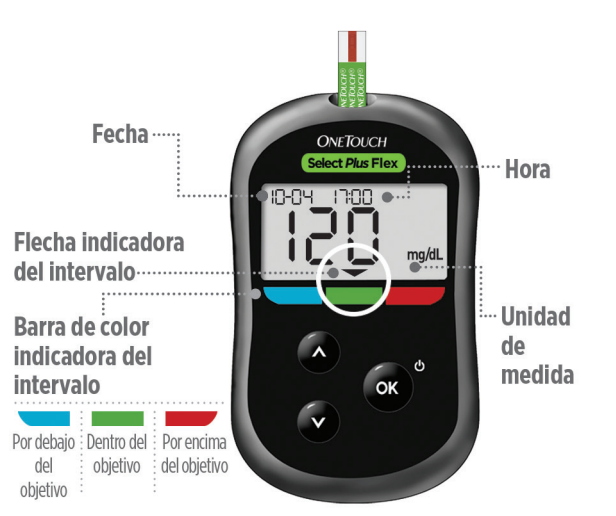

Ejemplo de un resultado dentro del intervalo objetivo

Sus resultados se muestran en la pantalla. La flecha indicadora del intervalo señala a la barra de color azul, verde o roja para indicar que el resultado está por debajo, dentro o por encima de los límites del intervalo objetivo.

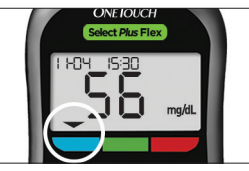

Ejemplo de resultado por debajo del intervalo objetivo

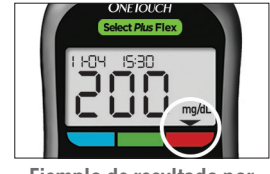

Ejemplo de resultado por encima del intervalo objetivo

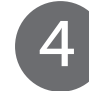

# Opcional: Conectarse a un dispositivo móvil

Su medidor incluye la tecnología **Bluetooth**<sup>®</sup>. Esto permite enviar sus resultados de forma inalámbrica a un dispositivo móvil, como un teléfono o tablet, donde podrá visualizarlos y registrarlos en gráficos.

Para obtener más información acerca del uso de la función inalámbrica del medidor y ver una lista completa de dispositivos y aplicaciones de software compatibles, visítenos en **www.OneTouch.es**.

#### Conectar el medidor

Pulse or y A al mismo tiempo para activar y desactivar la función **Bluetooth**<sup>®</sup>. Cuando el dispositivo móvil se lo indique, introduzca en el dispositivo el PIN que se muestra en el medidor.

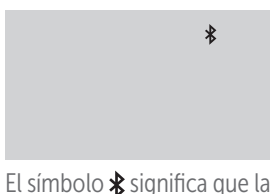

Ejemplo de número PIN

función **Bluetooth**<sup>®</sup> está activada.

#### Símbolos del medidor

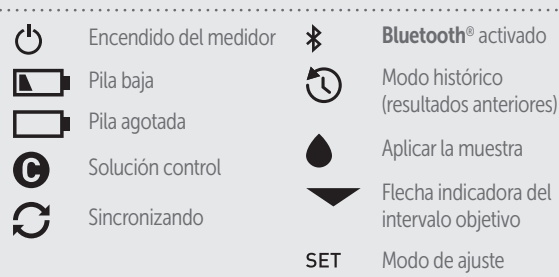

#### Acerca del indicador del intervalo objetivo

El medidor incluye un indicador del intervalo objetivo que le permite saber automáticamente si su resultado está por debajo, por encima o dentro de sus límites del intervalo objetivo. Los límites alto y bajo utilizados en el indicador del intervalo objetivo están preconfigurados de la siguiente manera:

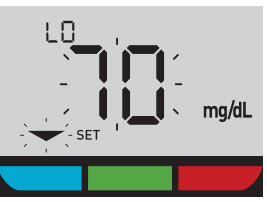

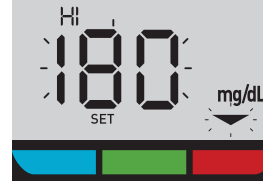

Límite bajo preconfigurado

#### Límite alto preconfigurado

Para obtener más información sobre cómo cambiar los límites preconfigurados para que se ajusten a sus necesidades, consulte el Manual del usuario.

El nombre de la marca **Bluetooth**<sup>®</sup> y sus logotipos son marcas comerciales registradas que son propiedad de Bluetooth SIG, Inc. y cualquier uso de dichas marcas por parte de LifeScan Europe se encuentra amparado por una licencia. Otras marcas y nombres comerciales son propiedad de sus respectivos titulares.

LifeScan Europe GmbH Dammstrasse 19 6300 Zug Switzerland

OneTouch® Fecha de rev.: 03/2023 © 2018–2023 LifeScan IP Holdings, LLC AW 06989604A

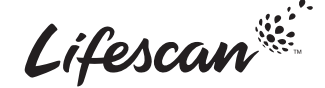

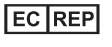

LifeScan Deutschland GmbH Niederkasseler Lohweg 18 40547 Duesseldorf, Germany

Por favor, póngase en contacto con nuestra Linea de Atención Personal OneTouch<sup>®</sup> llamando al teléfono gratuito 900 100 228. Horario de atención telefónica, laborables de lunes a viernes, de 9:00 a 19:00 h.

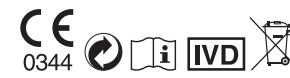